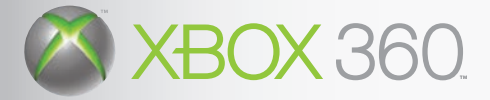

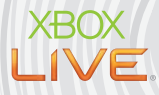

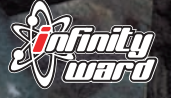

GALLEDUTY2

ACTIVISION

## 

Before playing this game, read the Xbox 360<sup>™</sup> Instruction Manual and any peripheral manuals for important safety and health information. Keep all manuals for future reference. For replacement manuals, see www.xbox.com/ support or call Xbox Customer Support (see inside of back cover).

## Important Health Warning About Playing Video Games

#### **Photosensitive Seizures**

A very small percentage of people may experience a seizure when exposed to certain visual images, including flashing lights or patterns that may appear in video games. Even people who have no history of seizures or epilepsy may have an undiagnosed condition that can cause these "photosensitive epileptic seizures" while watching video games.

These seizures may have a variety of symptoms, including lightheadedness, altered vision, eye or face twitching, jerking or shaking of arms or legs, disorientation, confusion, or momentary loss of awareness. Seizures may also cause loss of consciousness or convulsions that can lead to injury from falling down or striking nearby objects.

Immediately stop playing and consult a doctor if you experience any of these symptoms. Parents should watch for or ask their children about the above symptoms—children and teenagers are more likely than adults to experience these seizures. The risk of photosensitive epileptic seizures may be reduced by taking the following precautions:

- · Sit farther from the television screen.
- Use a smaller television screen.
- · Play in a well-lit room.
- · Do not play when you are drowsy or fatigued.

If you or any of your relatives have a history of seizures or epilepsy, consult a doctor before playing

## CONTENTS

| Game Controls                                  | 2  |
|------------------------------------------------|----|
| The Single Player Game                         | 2  |
| Single Player Menu                             | 3  |
| Playing the Game                               | 3  |
| In-Game Display                                | 4  |
| Movement Controls                              | 5  |
| Weapon Controls                                |    |
| Other Controls                                 |    |
| Multiplayer                                    |    |
| Connect to Xbox Live                           |    |
| Credits                                        | 11 |
| Product License Agreement and Limited Warranty | 15 |
| Customer Support                               |    |

1

## **GAME CONTROLS**

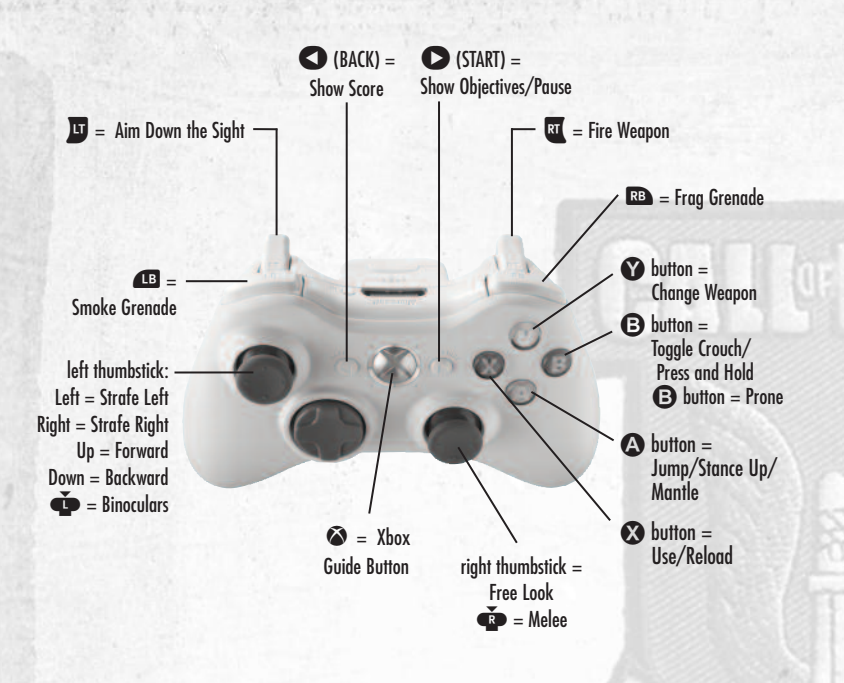

## THE SINGLE PLAYER GAME

In the Single Player campaigns of the game, you are an Allied soldier in some of the fiercest combat of the Second World War. The success of your mission, and your very survival, will depend on how well you move, shoot, and perhaps most importantly, how well you work with your squad mates. To start a Single Player game, select **Single Player** from the Main Menu.

## SINGLE PLAYER MENU

From this menu you can launch new campaigns, resume games in progress, switch to the Multiplayer portion of *Call of Duty 2*® or access the configuration options.

New Game—This option appears when you haven't yet started playing the Single Player portion of the game. Selecting this starts you on your way.

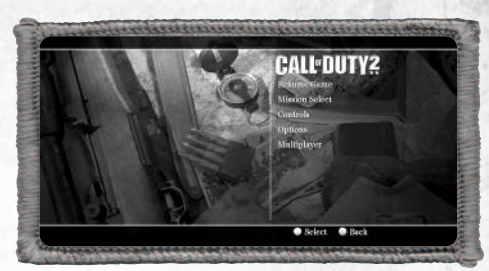

**Resume Game**—Load the game you were playing from your last Save Point so you can continue your progress through the campaigns. This option is displayed only after starting a mission.

**Mission Select**—Start a new Call of Duty 2 game from the beginning of the first campaign, or play any mission you currently have unlocked. After selecting your mission, choose your difficulty level from one of the four options available.

**Controls**—Choose this option to change your controller preferences such as stick and button layout, as well as look sensitivity and inversion.

**Options**—Choose this option to toggle auto-aim, controller vibration, subtitles and crosshair and to select your save device.

Multiplayer—Switches you to the Multiplayer menu.

## **PLAYING THE GAME**

Before each mission, you will receive a briefing. They're frequently in the form of orders from your superiors, or personal journal entries. The briefings often provide crucial information about your objectives and the dangers you'll face. Study them carefully. They could save your life.

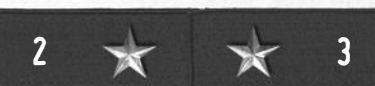

## **IN-GAME DISPLAY**

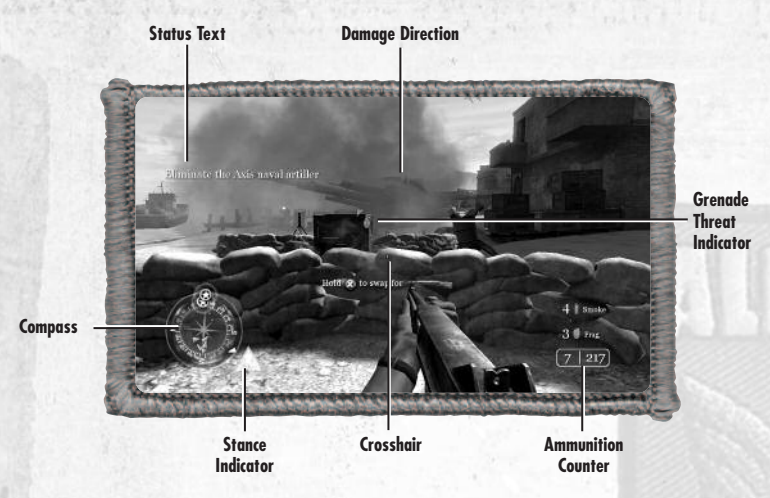

**Compass**—The Compass is useful for helping you navigate, locate your objectives and increase your situational awareness. In addition to showing the direction you're facing, it also shows the location of nearby allies (green arrows) and enemies (red dots). Your current objective is marked with a gold star.

**Stance Indicator**—The triangle-shaped icon displays your current stance in the game. The icon will show Standing, Crouching or Prone, depending on the stance you choose.

**Status Text**—Throughout the game, updates appear in the upper-left corner of the screen. These include changes in mission objectives and other alerts.

Ammunition Counter—The box in the lower right-hand section of the screen is your ammo counter. The first number indicates how many rounds are in your current weapon. The second number indicates the total number of rounds available for that weapon.

**Crosshair**—Use your crosshair to aim your weapon at your enemies. When you run or walk, your crosshair disappears because you're moving. When you stop moving, you automatically steady your weapon and your crosshair narrows. It's often wisest to fire when completely stopped to ensure accurate shots (and to conserve ammo). Crouching or lying prone also keeps your crosshair focused, and it's advisable to use these positions whenever possible. If you move your crosshair over an ally who's close to you, you'll see your crosshair change to the image of a person. Press the **Use** button (the **X** button) to ask individuals to move out of your line of sight.

**Damage Direction**—When you take damage from enemy fire, a red arrow will appear near the center of the screen indicating the general direction from which you were hit. If the arrow points upward, the enemy is in your forward arc. If the arrow points downward, the enemy is hitting you from behind.

**Use Icon**—This indicator appears when there's an item you can pick up or use. This could be anything from secret documents to a weapon or vehicle. To use the desired item, press your **Use** button (the **③** button). In the case of some items, such as a climbing rope, you must press and hold the **Use** button.

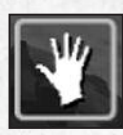

Grenade Threat Indicator—Hand grenades are a vital part of combat. Grenades get thrown into your area from various locations.

Note: The arrows indicate the location of grenades landing near you.

**Health System**—The red Damage Direction arrows on your screen are the first indication you're taking damage. Further signs your character is close to death include heavy breathing, heart palpitations and blurred vision. *Call Of Duty 2* will display a message when this happens the first few times only. Then, it's up to you to find cover as soon as possible if these occur. Doing so will allow your health to return to normal after a brief rest, provided you're not taking any more damage.

## **MOVEMENT CONTROLS**

The default movement buttons are as follows:

| COMMAND       | DEFAULT BUTTON           | DESCRIPTION                                       |
|---------------|--------------------------|---------------------------------------------------|
| Forward       | up on left thumbstick    | Walk forward.                                     |
| Backpedal     | down on left thumbstick  | Walk backward.                                    |
| Move Left     | left on left thumbstick  | Sidestep to the left.                             |
| Move Right    | right on left thumbstick | Sidestep to the right.                            |
| Stand/Jump    | A button                 | Jump or stand upright from<br>Crouching or Prone. |
| Go to Crouch  | 🕒 button                 | Crouch from Standing or Prone.                    |
| Go to Prone   | B button (hold)          | Lie prone from Standing or Crouched.              |
| Free Look/Aim | right thumbstick         | Look around and aim your weapon.                  |
|               |                          |                                                   |

#### STANCES

You'll quickly learn that the soldier who stands tall on the battlefield often winds up dead. A shrewd player will make good use of both the Crouch and Prone stance positions in battle to keep cover and move without exposing him or herself to enemy fire. Bear in mind that while Crouched or Prone, you'll be harder to hit, but won't move as fast as when you're standing up. Additionally, while Prone, you'll move very slowly and won't be able to fire while moving.

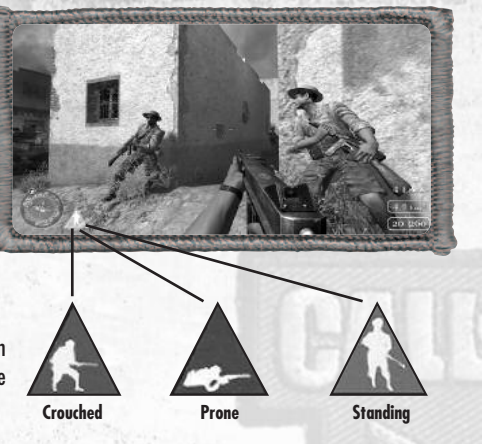

6

Important Tip: Always use available cover! Crouching behind trees and brush can keep the enemy from spotting you. Getting behind bulletproof objects can save you from gunfire and shrapnel.

#### MANTLE SYSTEM

When you approach some obstacles, an arrow will appear on your screen indicating to hit your **Jump** button (the 🐼 button) to automatically jump over the obstacle in front of you.

## WEAPON CONTROLS

The default weapon-related buttons are as follows:

| COMMAND                | DEFAULT BUTTON             | DESCRIPTION                                                                                                    |
|------------------------|----------------------------|----------------------------------------------------------------------------------------------------|
| Attack                 | RT                         | Fire weapon.                                                                                                    |
| Aim Down the Sight     | J                          | Hold down and release to switch<br>between Aim Down the Sight and<br>From the Hip firing modes.                          |
| Melee Attack           | click the right thumbstick | Strike the enemy with the butt of your gun.                                                                              |
| Reload Weapon          | 🗴 button                   | Reload weapon.                                                                                                    |
| Throw Frag Grenade     | RB                         | Throws a Frag Grenade.                                                                                                   |
| Throw Smoke Grenade    | ß                          | Throws a Smoke Grenade.                                                                                                  |
| Change Weapon          | Y button                   | Switch between your weapons.                                                                                             |
| Binoculars/Hold Breath | click the left thumbstick  | Hold down to use binoculars, or when using<br>a sniper scope, press and hold to hold your<br>breath and steady your aim. |

#### AIMING DOWN THE SIGHT (ADS)

Every gun has an Aim Down the Sight mode. This brings the weapon up from your hip to your face so you can look down the sight (or into the scope, in the case of sniper rifles). Aiming down the sight gives you a slight

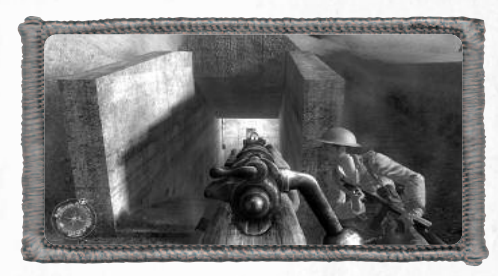

zoom effect, enabling you to be more accurate. However, while aiming down the sight, you will move much slower than normal. The default button for **Aim Down the Sight** is **D**.

#### HOLDING YOUR Breath

The sniper scope magnifies your smallest movements, making it difficult to draw a bead on a distant target. You can steady your aim by **holding your breath** (click and hold the left thumbstick) for a short time.

### MELEE ATTACK

When the enemy is right on top of you, it can be difficult to aim your weapon and defend yourself properly. In these situations, use your **Melee attack** (click the right thumbstick) to strike the enemy with the butt of your weapon.

## CHANGE WEAPON

Throughout the game, you can carry two weapons at a time. Press **Change Weapon** (the button) to switch between the weapons you're carrying.

### RELOADING YOUR WEAPON

When your weapon runs out of ammunition, you will automatically reload. Watch your ammo counter carefully! Reloading in the middle of a firefight takes time and leaves you unable to defend yourself. You can manually reload your weapon between fights with the **Reload** button (the  $\bigotimes$  button).

## SWAPPING WEAPONS & PICKING UP ITEMS

When you see a weapon on the ground, you can swap it for one of your two main weapons. To swap weapons, move your crosshair over the weapon, and when you see the Use Indicator, press and hold the **Use** button (the **S** button). You'll drop your current weapon and pick up the new weapon. Picking up items is as simple as pointing your crosshair at the item and pressing and holding the **Use** button, or, in the case of ammunition, walking over it.

### STATIONARY WEAPONS & VEHICLES

To use a stationary weapon (such as an MG42 machinegun) or vehicle, move toward it until you see the Use Icon. Press and hold the **Use** button (the 🐼 button) to take control. Fire the weapon with the normal attack command. Press the **Use** button again to abandon the weapon or vehicle.

## SMOKE GRENADES PROVIDE CONCEALMENT

You can decide which grenade is best for the current combat situation. Once obtained, switching to smoke grenades (
) will provide a temporary cloud of smoke for you and your squad to maneuver in unseen.

## **OTHER CONTROLS**

| COMMAND         | DEFAULT BUTTON | DESCRIPTION                                                                         |  |
|-----------------|----------------|-------------------------------------------------------------------------------------|--|
| Show Objectives | 0              | Pause your game and bring up a list of<br>your mission objectives in Single Player. |  |
| Use             | 🐼 button       | Use, pick up, drop off and otherwise interact with items and vehicles.              |  |

#### SHOW OBJECTIVES/PAUSE

Throughout your campaign, mission objectives will change. Press the **Show Objective** button (**O**) to pause the game, show your mission objectives and give you a status on each one.

- Incomplete or in-progress mission objectives appear in white text.
- Completed mission objectives appear in gray text.

## MULTIPLAYER

This section of the manual will guide you through the multiplayer portion of *Call of Duty 2*.

#### XBOX LIVE

Play anyone and everyone, anytime, anywhere on Xbox Live<sup>®</sup>. Build your profile (your gamer card). Chat with your

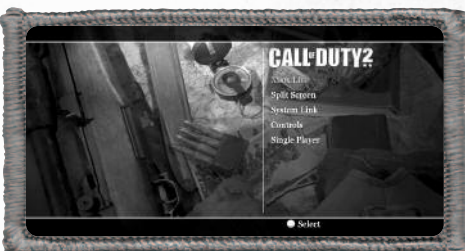

friends. Download content at Xbox Live Marketplace. Send and receive voice and video messages. Get connected and join the revolution.

#### Connecting

Before you can use Xbox Live, connect your Xbox console to a high-speed Internet connection and sign up to become an Xbox Live member. For more information about connecting, and to determine whether Xbox Live is available in your region, go to www.xbox.com/live.

#### **Family Settings**

9

These easy and flexible tools enable parents and caregivers to decide which games young game players can access based on the content rating. For more information, go to www.xbox.com/familysettings.

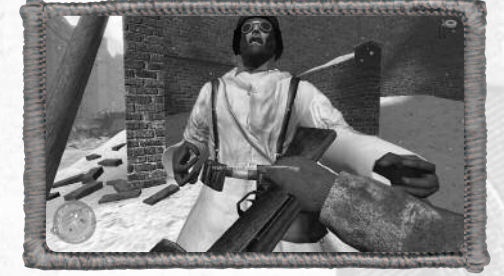

Find Standard Match—Choose this option to find an unranked match you can invite friends to

Find Ranked Match-Choose this option to find a ranked match for competitive play. Friends cannot be invited to join a ranked match.

Gametype—Select the gametype you want to play. Random, Deathmatch, Team Deathmatch, CTF. Headquarters or Search and Destroy.

After selecting either Standard or Ranked Match, you'll be taken to an Xbox Live Lobby to wait for other players to join. Please note that *Call of Duty* 2 supports up to eight players online over Xbox Live.

#### SPILIT SCREEN

Select Split Screen to go to the Xbox Guide to sign everyone in. From there, you'll have the following options.

Start Game-Selecting this option starts the match.

Location—Select the location you'd like the match to take place in.

Gametype—Here you can select the gametype you want to play. Random, Deathmatch, Team Deathmatch, CTF, Headauarters or Search and Destroy,

#### SYSTEMIINK

Join Game-This option takes you to the Server Screen. The Server Screen will help you find a aame to join.

Create Game-This option allows you to create a game. The game options are identical to the Split Screen.

#### CONTROLS

Select this option to edit the Game Controls.

#### SINGLE PLAYER

Select this option to go back to the Single Player menu.

Note: By playing online, you must leave the Activision-controlled environment in Call of Duty 2. The game's content has been rated for 16+ audiences, but the content of the game may change during online play due to, among other things, interactive exchanges. Activision and Infinity Ward take no responsibility for content external to the game itself.

#### **INFINITY WARD Design Lead**

**Tied Rieke Engineering Lead** 

Jason West Executive Producer

Vince Zampella

Art Lead Michael Boon

Art Director **Richard Kriealer** 

Audio Lead Marc Ganus

#### ENGINEERING

Programming Leads Robert Field Francesco Gialiotti Earl Hammon, Jr.

Programming **Richard Baker** Chad Barb **Ben Bastian** Hvun Jin Cho Joel Gompert **Brian Langevin** Sarah Michae Bryan Pearson – Sound Jon Shirina — Multiplayer

Additional Programming Brvan Kuhn Preston Glenn Chad Grenier Mackey McClandlish Brent Mcleod

#### Level Design & **Gameplay Scripting** Brent Mcleod **Brian** Gilman Chad Grenier **Geoff Smith** Ion Porter Keith "Ned" Bel Mackey McClandlish Mohammad "BadMofo" Alavi

Nathan Silvers Preston Glenn **Rodney Houle** Roger Abrahamsson Steve Fukuda Todd Alderman Zied Rieke

## CREDITS

**Multiplayer** Design Lead Todd Alderman

> Animation Ilrsula Escher Chance Glasco Mark Griasby

Paul Messerly Zach Volker Harry Walton Lei Yana

**Technical Animation Richard Cheek** Eric Pierce

Environmental Art Lead Chris Cheruhini

> Art **Brad Allen**

Peter Chen James Chung Joel Emslie Chris Hassell Jeff Heath Oscar Lopez Taehoon Oh Sami Onur Velinda Pelavo

**Richard Smith** Jiwon Son Theerapol Srisuphan

Visual Effects Robert A Gaines

**Concept Art** Brad Allen and Paul Messerly Additional Art/Animation

> Michael Anderson Jason Boesch Josh Lokan

Steven Giesler

MANAGEMENT CEO

> Grant Collier ((0)

Vince Zampella CT0

> Jason West Producer Eric Riley

**Associate Producer** Eric Johnsen

**Associate Producer** Patrick Lister

Associate Producer Dan Smith

System Administrator Brvan Kuhn

> **Office Manager** Janice Turner

Senior Recruiter Michael Nichols

**Executive Assistant** Lacey Bronson

MUSIC **Composed & Produced by** by Graeme Revell

Arrangements & Programming **Boris Elkis** 

> Orchestrations Tim Simoner

**Music Preparation** Greaa Nestor and Dominik Hauser

> **Music Editing** Ashlev Revell

Recorded in Bratislava, Slovak Republic

Orchestra Manager Marian Turner

**Conducted by** Allan Wilson

**Recording Engineer** Peter Fuchs

Sessions Coordinated by Paul Talkinaton

Mixed in Los Angeles by Mark Curry

**Special Thanks to** Mark Ganus, Tom Havs, Tim Riley and Thaine Lyman

> SCRIPT Scriptwriting Michael Schiffer

**Additional Scriptwriting** Steve Fukuda, Zied Rieke

Testers Winvan James Alexander Sharrigan Kevin Pai Clive Hawkins, Ed Harme Vaughn Vartanian

11

10

#### VOICE Voice Direction/Dialog Engineering

Keith Arem

**Additional Voice Direction** Steve Fukuda

Voice Editing/Integration Linda Rosemeier

**Additional Voice Editina** Mauricio Balvanera

**Recording Facilities** PCB Productions

**Casting & Signatory Services Diaital Synapse** 

> Voice Talent Michael Cudlitz **Rick Gomez** Frank John Hughes James Madio Ross McCall Rene Moreno **Richard Speight Jr.** Josh Gomez Jack Angel David Cooley JD Cullum Harry Van Gorkum Michael Gough Mark Ivanir Matt Linguist John Mariana Noland North Chuck O'Neil Phil Proctor Ciaran Reilly John Rubinow Hans Schoeber Thomas Schumann Julian Stone **James Patrick Stuart Courtnay Taylor** Kai Wullf

Models David Mutchler Jarom Ellsworth John Dugan Frank Klesic David Adkisson Spiro Papastathopoulos Chris Cherubini Preston Glen Grant Collier **Richard Smith** Change Glasco Paul Messerly

Mohammad Alavi Alex Sharriaan Michael Boon John Porter loel Emslie Eric Johnsen Frank Gialiotti Harry Walton Eric Pierce Diana Dencker Chris Wolfe John Schwahl Abe Schevermann

Historical / Military Advisors **Emilio** Cuesta John Hillen Hank Keirsev Mike Philips

#### **Production Babies Baby Kyle Zampella and Mother Brigitte** Baby Dakota Volker and Mother Staci Baby Alexandra West and Mother Adriana Baby Ella Chuna and Mother Julie Baby Triplets: Angela, Emma Thaine Lyman and Mother Terri

**Focus Group Test** Derek Canaday, Cameron Woodpark, Raine Wolt, David Perlich, Grea Nelson and Milton Valencia

#### ACTIVISION

PRODUCTION Producer Ken Murphy

Associate Producers Eric Lee lan Stevens Steve Holmes

**Production Coordinators** Nathaniel McClure Peter Muravez

**Production Testers** Joshua Feinman Rhett Chassereau

VP, North American Studios Mark Lamia

> **Executive Producer** Thaine Lyman

**Head of Worldwide Studios** Chuck Huebner

#### GLOBAL BRAND MANAGEMENT **Brand Manager**

**Richard Brest** Associate Brand Manager Tim Henry

Associate Brand Manager Rvan Wener

**Director**, Global Brand Management Kim Salzer

VP, Global Brand Management Dusty Welch

Head of Global Brand Management Robin Kaminsky

> Senior Publicist Mike Mantarro

Publicist Maclean Marshall

Public Relations Neil Wood and Jon Lenaway Step 3 Productions

> **Junior Publicist** Megan Korns

**Director, Corp. Communications** Michelle Schroder

Sr. VP. North American Sales Maria Stipp

**Director, Trade Marketing** Steve Young

Trade Marketing Manager Celeste Murillo

> MUSIC DEPT Tim Riley Brandon Youna

CENTRAL LOCALISATIONS Vice President. **Studio Planning & Operations** Brian Ward

**Central Localisations Supervisor** (US)

Stephanie O'Malley Deming

Localisation Project Manager Doug Avery

**Localisation Tools & Support Provided by Xloc Inc.** 

12

#### INFORMATION TECHNOLOGY Vice President, IT

Neil Armstrong

IT Technician **Ricardo Romero** 

#### **QUALITY ASSURANCE**/ CUSTOMER SUPPORT **Project Lead**

John Lagerholm **Senior Project Lead** 

**Glenn Vistante** 

**QA** Senior Manager Marilena Rixford

> Floor Lead Mario Hernandez

Database Manager **Giancarlo** Contreras

SP Coordinator Aaron Gorrell

**MP** Coordinator Guillermo Hernandez

**Day Shift Testers** Pedro Aquilar, Scott Borakove, Gerald Dia Dennis Duchscher, Daniel Fehnskens Teddy Hwang, Kelly Huffine, Laura Landolf Jason Lopez, Matthew Lee, Steven Lynch Jay Marini, Steven Mitchell, Miles Metover Jacob Porter, Alexander Ramos James Rose Simon Rush Aldo Sarellano Mike Salwet, Melody Villaflores Rick Holguin, Eric Kelly, Jonathon Tung

> Night Shift Manager Adam Hartsfield Night Shift Senior Lead

> > Frank So Night Shift Lead Sean Kim

Night Shift Floor Lead

**Christian Murillo Night Shift Testers** Jeff Arroyo, Julian Bongat Christopher Davis, Niva Green

Andre Haftevani, Peter Ireland Gregory Jones, John MacMillan Devin McGowan, Luis Noauez Santiago Salvador, Kenny Treantafilos John Zheng, Dustin Green Jonathan Hawkins, Sean McGoldrick Chris Molina, Katherine Zalewski Jesse Zavala

13

Third Shift Manager lason Levine

Third Shift Lead George "Red" Rahm

Third Shift Floor Lead Seth Sheets

#### **Third Shift Testers** Benjamin Abel, Tracev Allen, Mario Dalka Marcos Delaadillo, Jonathan Gomez Kerrick Ivery, Roger Marshall, Paris McCov Michael Ortiz, Mark Ruzicka, Tim Shanks Sara Sheranian, William Tsuna Chase Warnick, Scott Winslow

Network Sr. Lead Chris Keim

Network Lead Francis Jimenez

Sr. Manager, **Technical Requirements Group** Marilena Rixford

Sr. Lead, **Technical Requirements Group** Siôn Rodriguez y Gibson

**Project Lead**, **Technical Requirements Group** Aaron Camacho

Senior Tester. Technical Requirements Group Marc Villanueva

Testers, **Technical Requirements Group** Teak Holley. Chris Keithley David Wilkinson, Tomo Shikami

> Sr. Lead, Network Lab Chris Keim

> > Network Lend Francis Jimenez

Customer Support Lead, Phone Support Gary Bolduc

Customer Support Lead, E-mail Support Michael Hill

**INFINITY WARD** 

SPECIAL THANKS Melissa Burkart, Louis Felix, Ryan Michael Ken Turner, American Society of Military History, Long Mountain Outfitters of Henderson, Nevada, Rusty Spitzer, Central Casting, The Ant Farm, Len Lomell and the Army Rangers, Rhythm&Hues, Infinity Ward Nation and all our beloved fans.

#### **INFINITY WARD** VERY SPECIAL THANKS To the men and women around the world

who gave their lives in defense of our freedoms, we will never forget you,

#### ACTIVISION SPECIAL THANKS

Mike Griffith, Ron Doornick, Kathy Vrabeck, Chuck Huebner, Robin Kaminsky Sam Nouriani, Brian Pass, Jonathan Moses, Glenn Ige, Doug Pearson, Danny Taylor, Eain Bankins, Letty Cadena, Bryan Jury Peter Muravez, Jeremy Monroe, Kekoa Lee-Creel. Taylor Livingston

#### ACTIVISION VERY SPECIAL THANKS

"Rangers Lead The Way" Len "Bud" Lomell

Chapter Briefing Historical Images provided by Jeff Hardy and Lauren Ulin at Floor 84 Studio, Stock footage movies provided by Military Channel, Narrator recorded at Little Big Room courtesy of Marshal Lowman, Brad Gilderman, Aaron Lepley.

"Address at the US Ranger Monument -Commemorating the 40th Anniversary of D-Day, Pointe du Hoc, Normandy, France' speech courtesy of Reagan Presidential Library. "Order of the Day" speech courtesy of Dwight D. Eisenhower Library.

Introduction Cinematic provided by The Ant Farm Rob Troy, Lisa Riznikove Paige Bharne

BINK

VIDEO

Uses Bink Video. Copyright © 1997-2005 by RAD Game Tools, Inc.

#### ACTIVISION UK

Senior VP Tricia Bertero

VP - UK, Emerging Markets & **European Marketing** Roger Walkden

> **UK Marketing Director** Scott Morrison

Marketing Manager Tim Woodley

Senior Localisation Manager Tamsin Lucas

Senior Localisation Project Manager Mark Nutt

Localisation Project Manager Charlotte Harris

Creative Services Manager Jackie Sutton

European PR Director Tim Ponting

European Operations Manager Heather Clarke

> Production Planner Lynne Moss

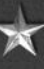

#### In Europe send to:

WARRANTY REPLACEMENTS

ACTIVISION (UK) Ltd., Parliament House, St Laurence Way, Slough, Berkshire, SL1 2BW, United Kingdom. Disc Replacement: +44 (0)870 241 2148

LIMITATION ON DAMAGES. IN NO EVENT WILL ACTIVISION BE LIABLE FOR SPECIAL, INCIDENTAL OR CONSEQUENTIAL DAMAGES RESULTING FROM POSSESSION, USE OR MALFUNCTION OF THE PRODUCT, INCLUDING DAMAGES TO PROPERTY, LOSS OF GOODWILL, COMPUTER FALILURE OR MALFUNCTION AND, TO THE EXTENT PERMITTED BY LAW, DAMAGES FOR PERSONAL INJURIES, EVEN IF ACTIVISION HAS BEEN ADVISED OF THE POSSIBILITY OF SUCH DAMAGES. ACTIVISION'S LIABILITY SHALL NOT EXCEED THE ACTUAL PRICE PAID FOR THE LICENSE TO USE THIS PRODUCT. SOME STATES/COUNTRIES DO NOT ALLOW LIMITATIONS ON HOW LONG AN IMPLIED WARRANTY LASTS AND/OR THE EXCLUSION OR LIMITATION OF INCIDENTAL OR CONSEQUENTIAL DAMAGES, SO THE ABOVE LIMITATIONS AND/OR EXCLUSION OR LIMITATION OF LIABILITY MAY NOT APPLY TO YOU. THIS WARRANTY GIVES YOU SPECIFIC LEGAL RIGHTS, AND YOU MAY HAVE OTHER RIGHTS WHICH VARY FROM JURISDICTION TO JURISDICTION.

**TERMINATION.** Without prejudice to any other rights of Activision, this Agreement will terminate automatically if you fail to comply with its terms and conditions. In such event, you must destroy all copies of this Product and all of its component parts.

**INJUNCTION.** Because Activision would be irreparably damaged if the terms of this Agreement were not specifically enforced, you agree that Activision shall be entitled, without bond, other security or proof of damages, to appropriate equitable remedies with respect to breaches of this Agreement, in addition to such other remedies as Activision may otherwise have under applicable laws.

INDEMNITY. You agree to indemnify, defend and hold Activision, its partners, affiliates, contractors, officers, directors, employees and agents harmless from all damages, losses and expenses arising directly or indirectly from your acts and omissions to act in using the Product pursuant to the terms of this Agreement

**MISCELLANEOUS.** This Agreement represents the complete agreement concerning this license between the parties and supersedes all prior agreements and representations between them. It may be amended only by a writing executed by both parties. If any provision of this Agreement is held to be unenforceable for any reason, such provision shall be reformed only to the extent necessary to make it enforceable and the remaining provisions of this Agreement shall not be affected. This Agreement shall be construed under California law as such law is applied to agreements between California residents entered into and to be performed within California, except as governed by federal law and you consent to the exclusive jurisdiction of the state and federal courts in Los Angeles, California.

If you have any questions concerning this license, you may contact Activision at 3100 Ocean Park Boulevard, Santa Monica, California 90405,+ 1 (310) 255-2000, Attn. Business and Legal Affairs, legal@activision.com.

## **REGISTER YOUR GAME**

## DEMOS, BETAS, HINTS and TIPS

as well as cool downloads and the hottest gaming news.

Visit **my.activision.com** and enter the barcode from the back of your box.

# my.ACIIVISION.com